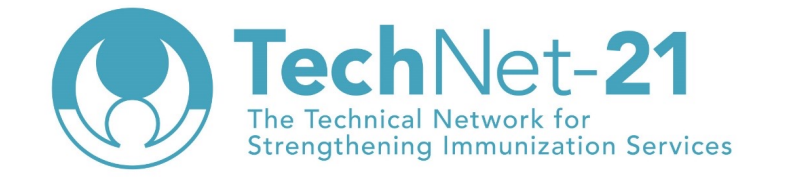

Webinar Series: Strengthening immunization supply chains with the Effective Vaccine Management (EVM) assessment tool

# Planning and delivering an EVM assessment - Who, When and How?

Dan Brigden (WHO HQ)

## Welcome to the second webinar in this four-part series

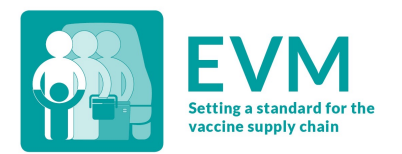

- 1. What is Effective Vaccine Management (EVM) and why is it so important? 02/06/22 15h CET
- 2. Planning and delivering an EVM assessment who, when and how? NOW!
- Developing, implementing and validating a successful continuous improvement plan (cIP) Thursday 16/06/22 15h CET
- What does EVM tell us about the evolution of immunization supply chains from 2010 to 2022? Friday 24/06/22 15h CET

#### Agenda for today

- 1. What is EVM?
- 2. Who? When? How?
- 3. Preparation
- 4. Creating an assessment
- 5. Collecting data
- 6. Finalizing the assessment
- 7. Q&A

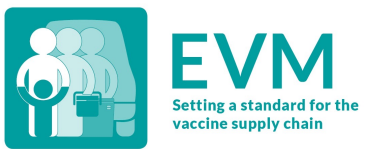

#### What is EVM?

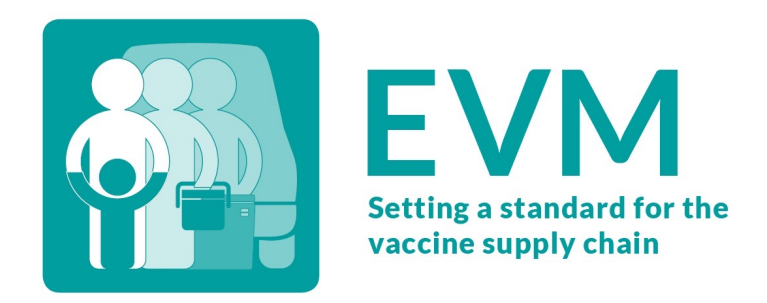

- 1. A set of **standards** that together define the optimal immunization supply chain
- 2. A **questionnaire** that can assess if a health facility meets those standards
- 3. A **secure website** to create and manage EVM assessments, and to analyze which standards have been met at national or subnational levels
- 4. A **mobile app** that is used to administer the questionnaire
- 5. An **improvement planning tool** that can be used to develop a continuous improvement plan (cIP) based on the assessment findings

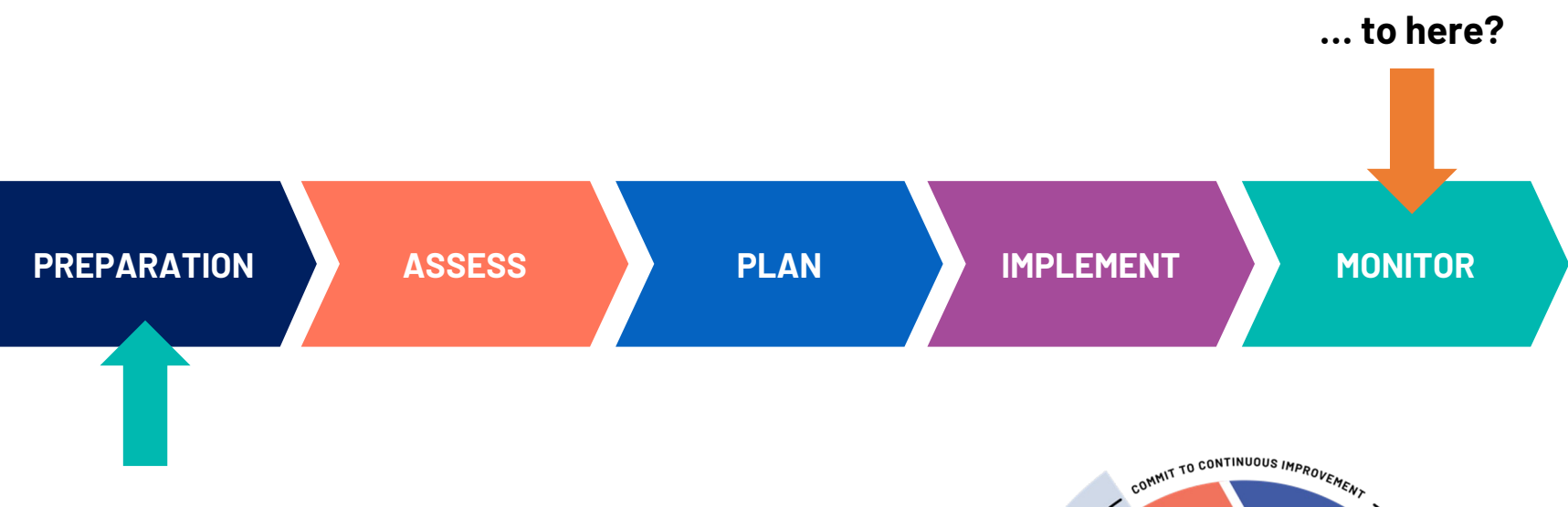

How do we get from here...

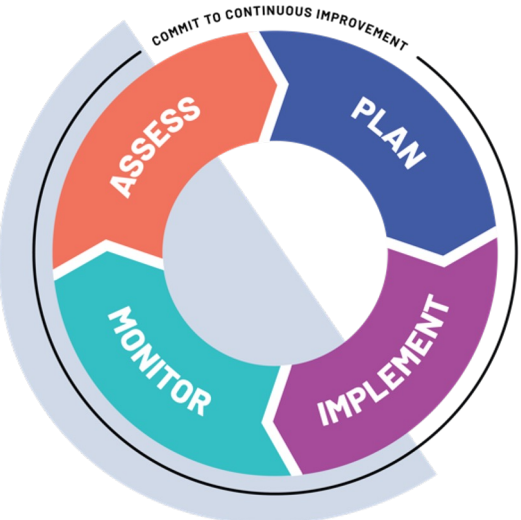

#### Who? When? How?

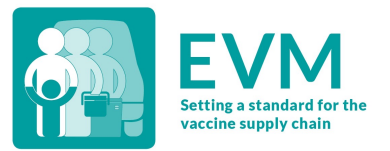

#### Who?

- Everyone! (Anyone with a phone and a data-connection)
- For a "Full National" assessment, MOH & EPI staff, health facility managers, cold chain technicians, implementing partners such as UNICEF, WHO, etc.

#### When?

- For Full National, every 3–5 years.
- Other types of assessment (targetted, supervisory) can be conducted at any time and with any frequency.

#### Who? Everyone

Insights from EVM are not restricted to a national EVM assessment.

Anyone can create an EVM account, download the app, and assess a health facility at any level, wherever and whenever they want.

For example, a district store manager can assess his/her facility, analyze the results, implement an improvement plan, and then validate the improvement activities by re-assessing the facility.

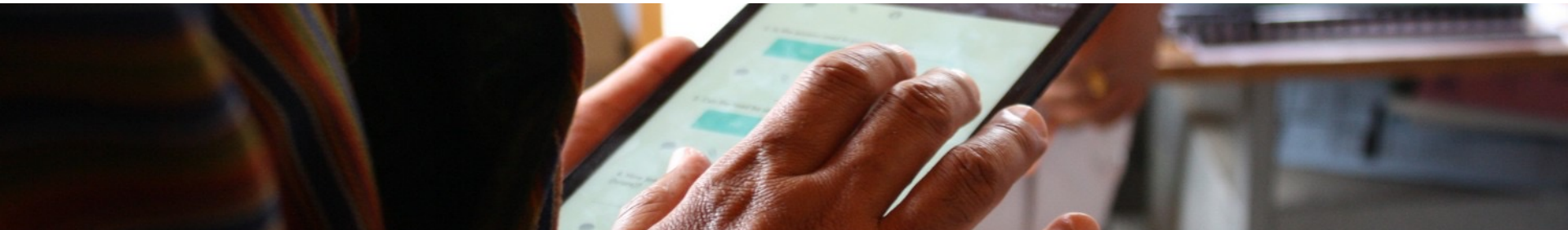

#### **How** to conduct an EVM assessment (in 10 steps)

- 1. Prepare: Get buy-in from all cIP stakeholders and agree timeline
- 2. Prepare : Secure funding and HR resources to conduct EVM assessment
- 3. Prepare : Conduct EVM Manager training (2 days)
- 4. Prepare : Complete EVM country set-up
- 5. Assess: Create assessment
- 6. Assess: Conduct EVM Assessor training (5 days)
- 7. Assess: Collect data
- 8. Assess: Validate data and finalise EVM assessment
- 9. Plan: Conduct cIP workshop and finalise cIP
- 10. Plan: Implement and monitor cIP

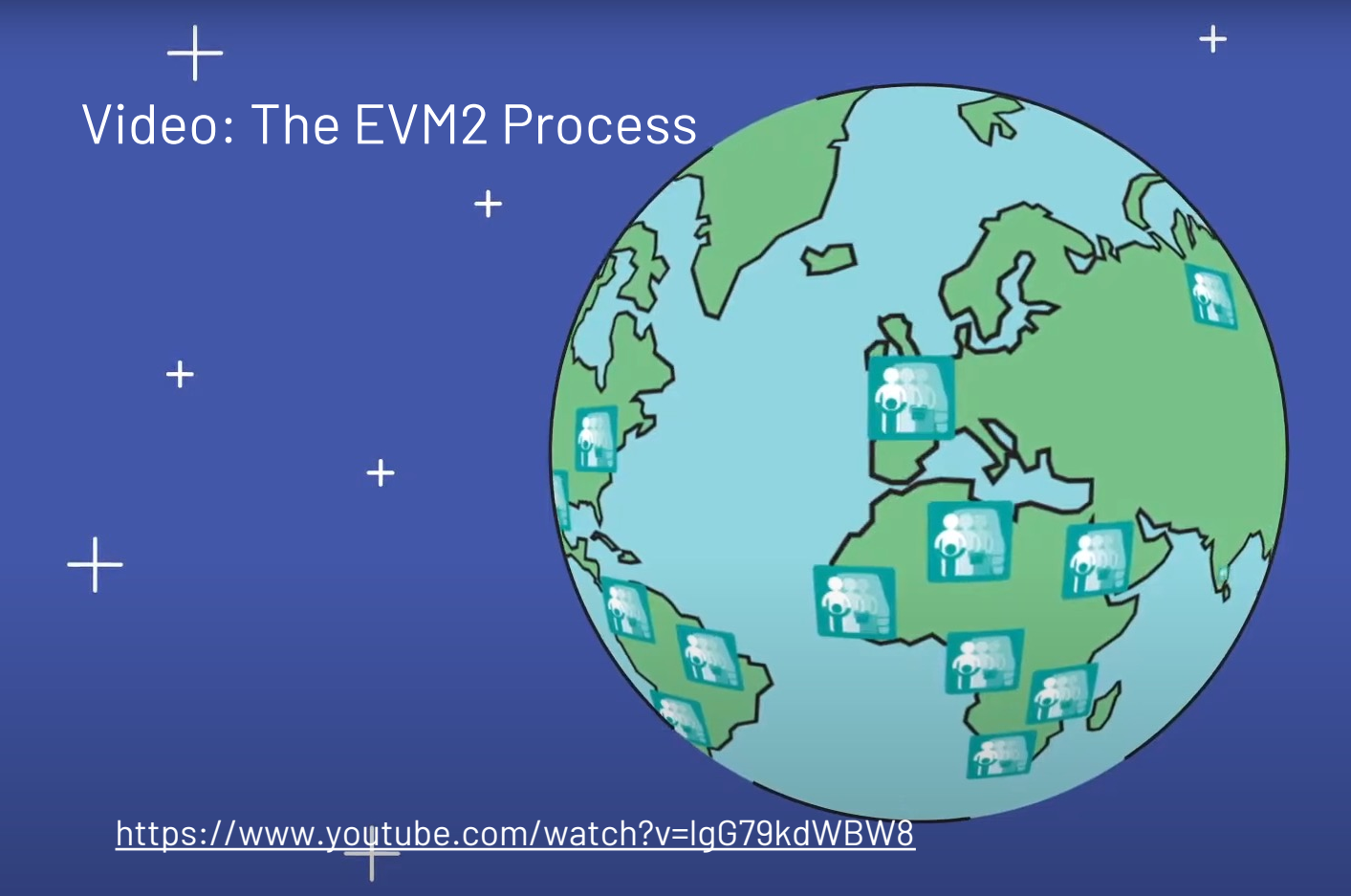

Scroll for details

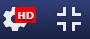

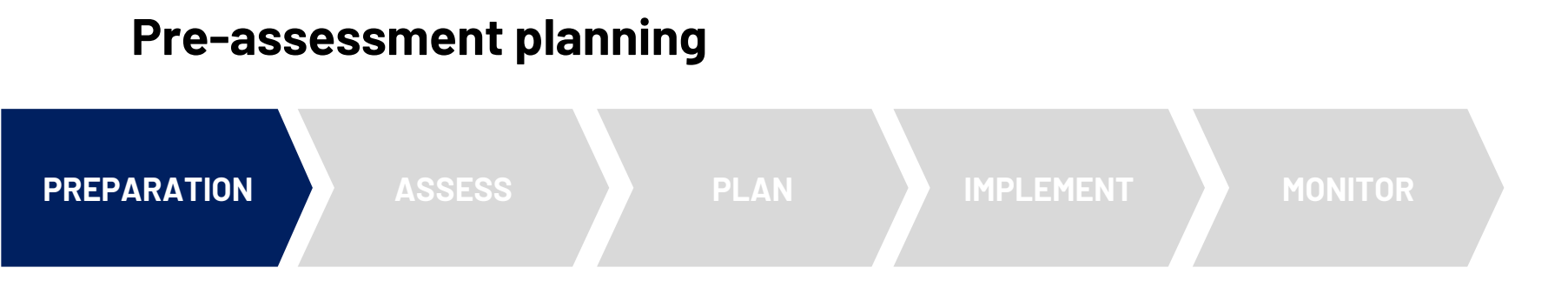

- ✓ Secure necessary funding and HR resources
- ✓ Finalize timeline for all EVM activities
- ✓ Formalize cIP governance ("buy-in")
- ✓ Conduct EVM Manager training
- Complete EVM country set-up X days
- ✓ Conduct EVM Assessor training

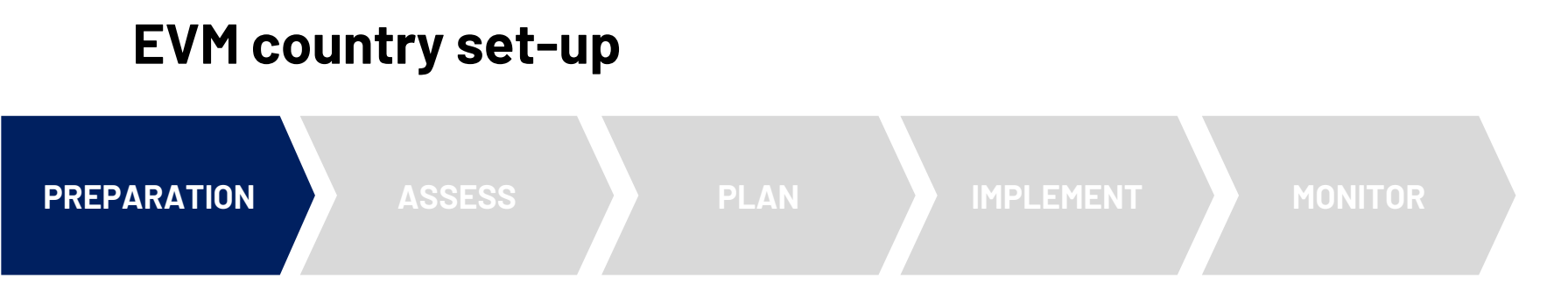

Each country has a private EVM web portal hosted by WHO.

All EVM country set-up activities can be completed on the web portal.

Once the set-up has been completed, EVM assessments can be created and delivered.

Data collection is conducted using the EVM Assessor mobile app – a questionnaire for a health facility is downloaded onto the device and once the assessor has collected the data at the facility, the questionnaire can then be uploaded to the WHO database and analyzed.

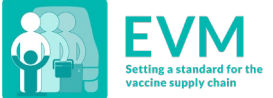

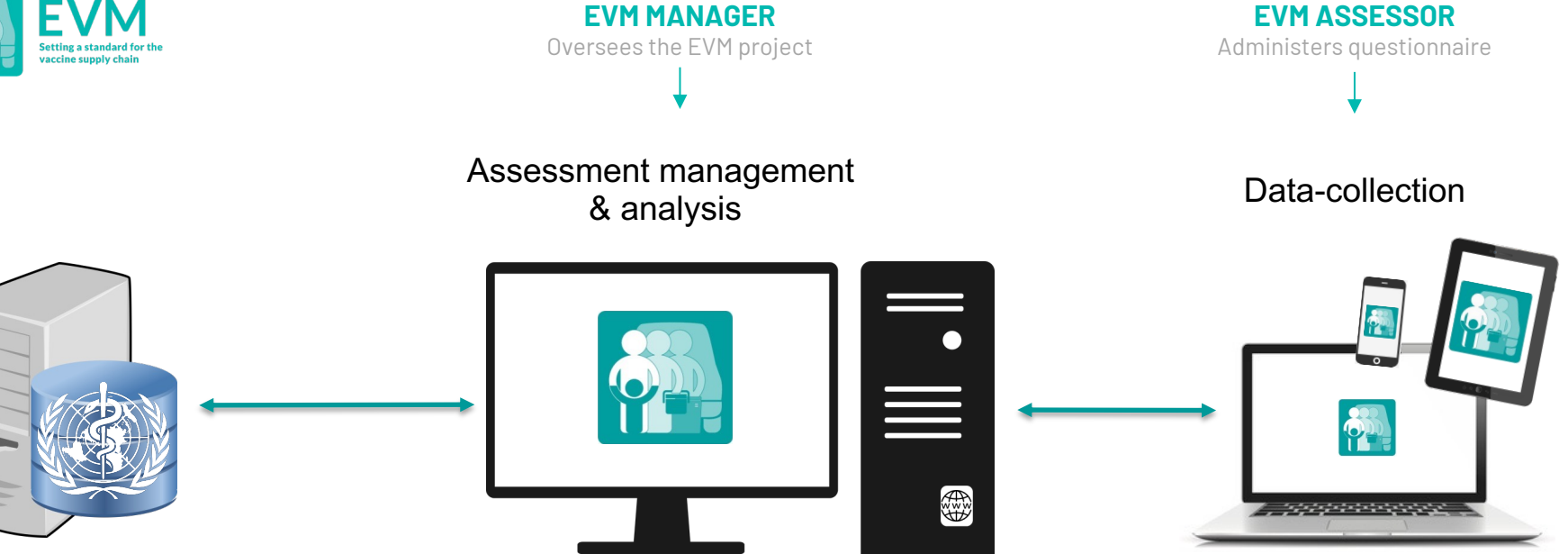

Software & database

EVM2 website https://extranet.who.int/evm2/web EVM Assessor app

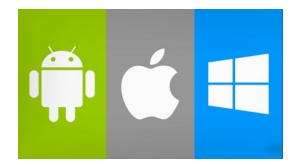

## Each country has a private EVM web portal

Before a country can conduct an EVM assessment for the first time, three steps must be taken:

- 1. Get started create your account
- 2. Configure country accounts
- 3. Complete setup

Subsequent assessments conducted by a country will be simpler, since these steps only need to be completed once.

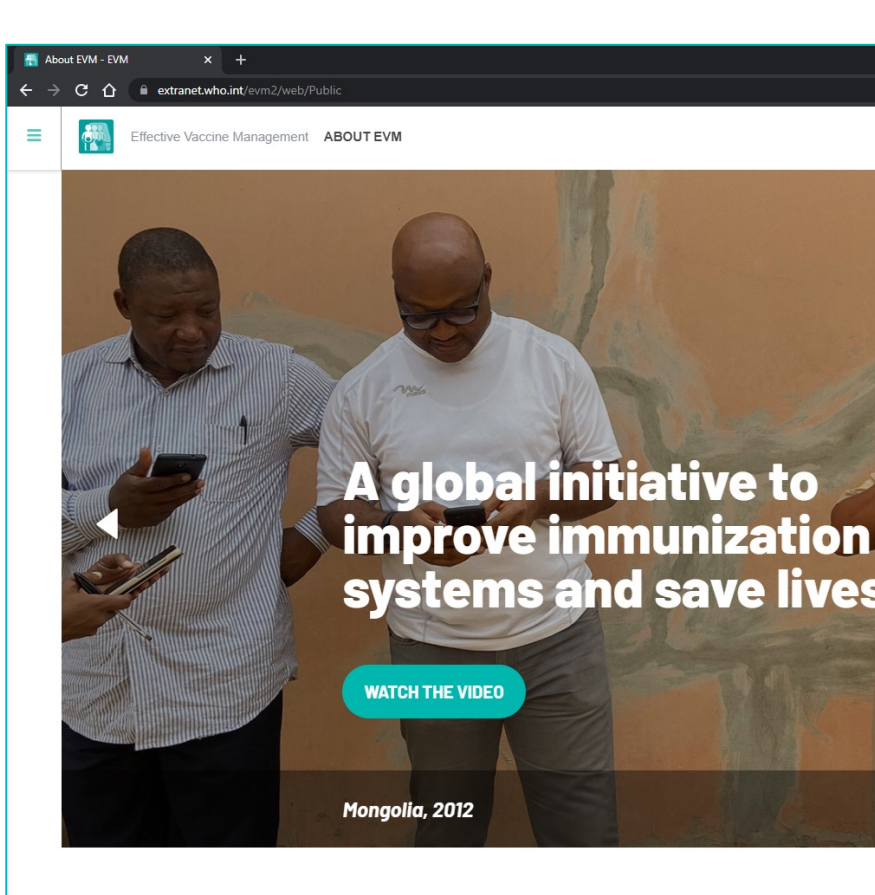

#### EVM data-security policies

The EVM tool has been designed to ensure that national policies of data-confidentiality are always respected. This is accomplished in three ways:

- 1. By restricting access to the EVM tool only to approved and authenticated users
- 2. By enforcing strict role-based administration that ensures only designated access to country data; in other words, only designated national managers can assign additional role-based access to other users, for example by assigning a user an assessor role
- 3. By following organization-wide data-storage policies and practices

#### Help for EVM managers

The following resources, available on TechNet-21, provide national, subnational, and independent EVM managers with comprehensive guidance on how to use set up, create and deliver EVM assessments.

#### https://www.technet-21.org/en/topics/evm#managers

| Title                                                                     | Author                            | Year | Туре       | Language |
|---------------------------------------------------------------------------|-----------------------------------|------|------------|----------|
| EVM Manager Guide (v1.01)                                                 | UNICEF, World Health Organization | 2021 | User guide | English  |
| EVM Manager Quick Start Guide (v1.01)                                     | UNICEF, World Health Organization | 2021 | User guide | English  |
| Guide de démarrage rapide pour le Gestionnaire GEV (v1.01)                | UNICEF, World Health Organization | 2022 | User guide | French   |
| Guide du Gestionnaire GEV (v0.24)                                         | UNICEF, World Health Organization | 2020 | User guide | French   |
| The EVM site selection process and The EVM Site Selection Tool User Guide | UNICEF, World Health Organization | 2014 | Document   | English  |
| The EVM2 Process                                                          | UNICEF, World Health Organization | 2020 | Video      | English  |

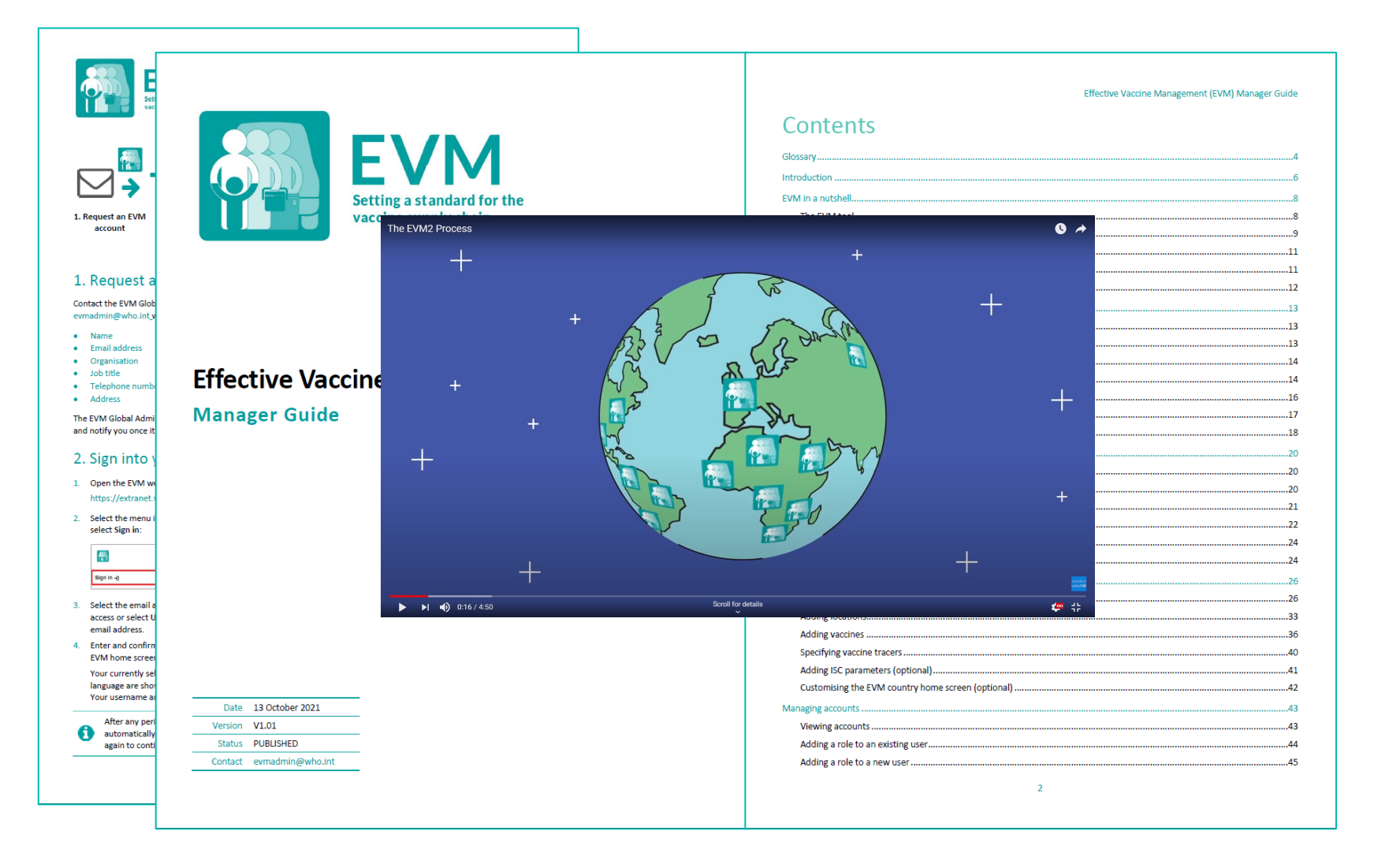

#### **1. Get started – create your account**

The first step is to designate at least one national EVM manager.

The manager will be the EVM focal point for that country and will be responsible for managing all other roles in EVM for that country.

Once the manager has an EVM account, they can sign in to the EVM website and assign roles to other users.

https://extranet.who.int/evm2/web

#### **Creating an EVM account**

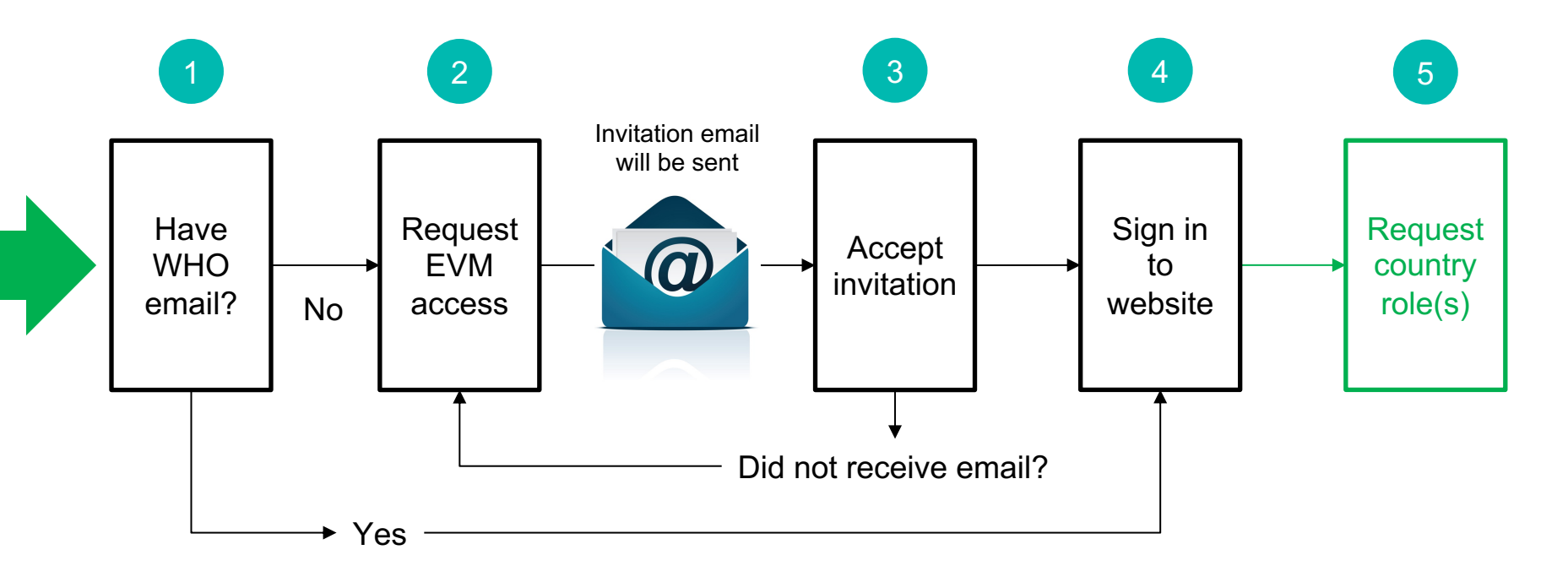

#### **Request EVM access**

Send an email to: <u>evmadmin@who.int</u>

## You will receive an email like this...

BRIGDEN, Daniel invited you to access applications within their organization - Dan Brigden - Outlook - Google Chrome about:blank

∽ Reply | ∨ 🛍 Delete 🚫 Junk Block 😶

BRIGDEN, Daniel invited you to access applications within their organization

M Microsoft Invitations on behalf of World Health Organization <invites@microsoft.com> To: You

Please only act on this email if you trust the individual and organization represented below. In rare cases, individuals may receive fraudulent invitations from bad actors posing as legitimate companies. If you were not expecting this invitation, proceed with caution.

Sender: BRIGDEN, Daniel (brigdend@who.int) Organization: World Health Organization Domain: worldhealthorg.onmicrosoft.com

This message was provided by the sender and is not from Microsoft Corporation.

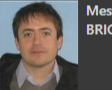

Message from BRIGDEN, Daniel:

6 (Version française ci-dessous.)

This is an automatic email regarding your registration for the Effective Vaccine Management (EVM) website.

"

To access the EVM website, click the link "Accept invitation" This link is associated with your email address and valid only for this registration process.

Once you have accepted the invitation, sign in to the EVM2 website to create your EVM account: https://extranet.who.int/evm2/web

If you have a Gmail or Outlook account, you will be able to use your standard credentials, otherwise the system will ask you to create a new account and password with your email address.

For more information on EVM, including guidance on how EVM assessors and managers can use the tool, please refer to the EVM page on the TechNet-21 website: https://www.technet-21.org/en/topics/evm

End of the second state of the second state of the EVAL Constant of the

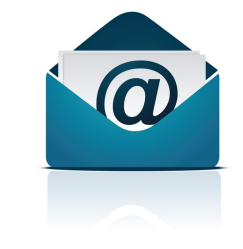

#### Accept the invitation

At the bottom of the email, click "Accept invitation".

You will be taken to the EVM website and can then sign in.

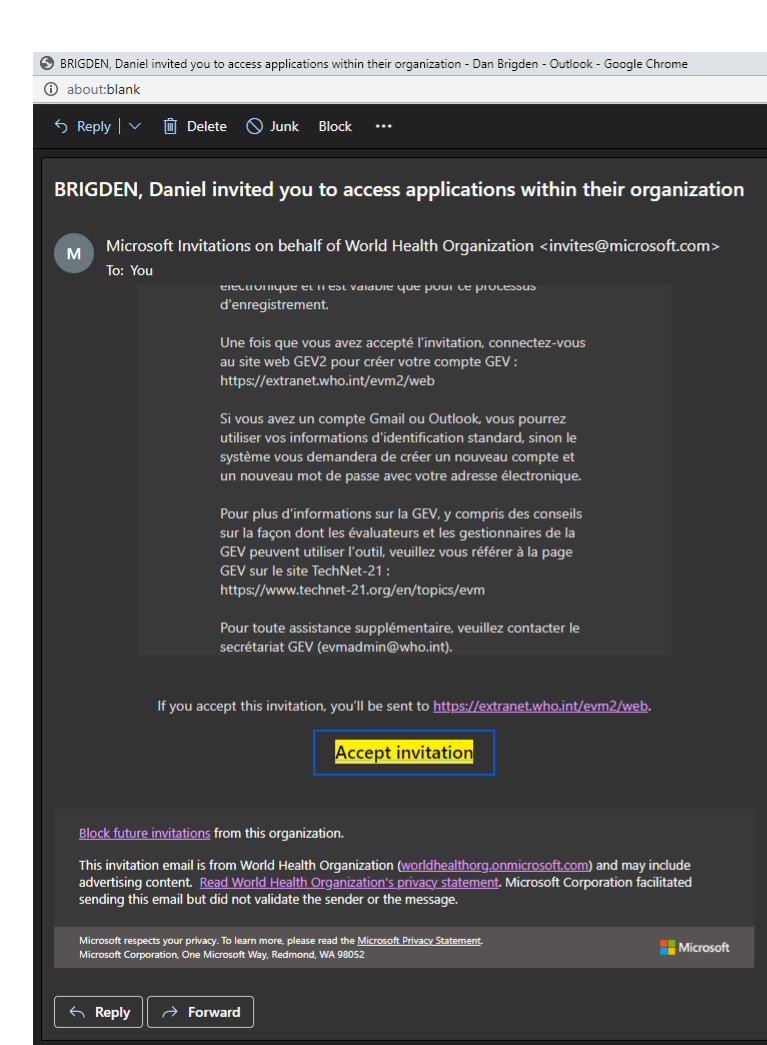

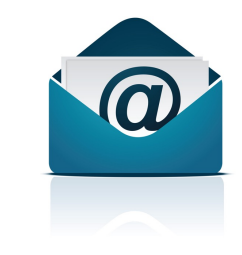

×

ffective Vaccine Management ABOUT EVM

Click here to access the menu

### A global initiative to improve immunization systems and save lives

WATCH THE VIDEO

Mongolia, 2012

Incognito

**6** 

× ABOUT EVM

Sign in →]

About EVM

Get Involved

The App

**Global Insights** 

**EVM** Stories

Resources

Click here to sign in

#### A global initiative to improve immunization systems and save lives

WATCH THE VIDEO

Mongolia, 2012

https://extranet.who.int/evm2/web/Login/Authentication

🚓 Incognito

EN 🔻

Effective Vaccine Management HOME

Ō.

• - • ×

🚔 Incognito 🔡

My Facilities 👤 🔹 🛛 EN 👻

## What is "My Facilities"?

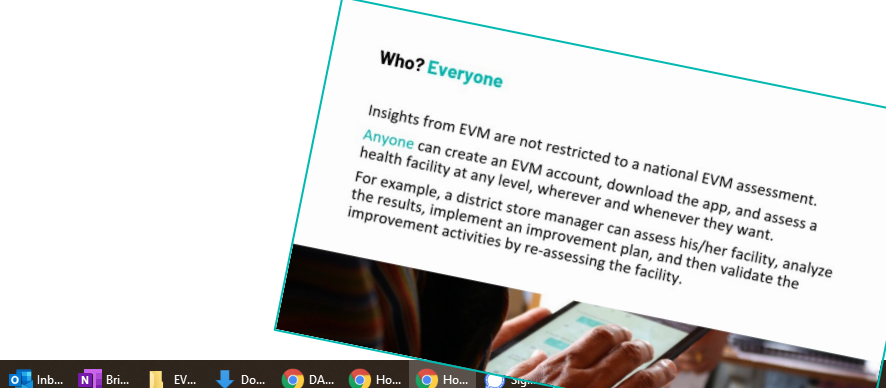

于 🔎 Type here to search

🗴 09.... 😰 EV... 😰 Mo... 🕐 EV... 🙍 EV... ^ 📴 👯 🕼 🌈 🛆 ENG 13:24 🖓

### 2. Configure country accounts

By default, an EVM user only has access to My Facilities. They have no role for any country.

The country manager can assign the following roles to an EVM user. A user can have different roles for different counties. For example, the same user can be an assessor for Angola, a country manager for Bangladesh, a subnational manager for California (USA) and an observer for Tajikistan.

| Role per country      | The | user can                                                                                               |
|-----------------------|-----|----------------------------------------------------------------------------------------------------|
| Assessor              | •   | Be assigned questionnaires as part of an EVM assessment<br>Download and upload location questionnaires |
| Manager (national)    | •   | Manage every aspect of the country's EVM setup and assessments                                         |
| Manager (subnational) | •   | Manage locations and create assessments for specified AUs in a country                                 |
| Observer              | •   | View every aspect of the country's EVM setup and performance.<br>Only view, he cannot edit.            |

#### Subnational management

A country has one or more national EVM managers. The national manager can assign subnational manager responsibility to other users.

Subnational managers control facilities in their area, and can create full subnational and targetted assessments for their facilities. They cannot assess facilities outside their area or create national assessments.

National

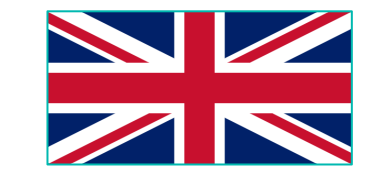

(Sub)national

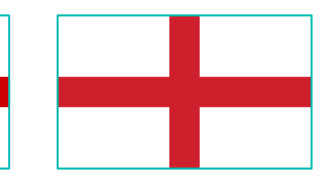

#### Want to become a manager for a country?

If you have not yet been made a country manager, you can **request access**.

The country manager can then **approve** or **reject** your request.

If there is no manager for that country, contact your WHO or UNICEF immunization focal point.

If you do not want to be a country manager, you can still be an independent manager and create assessments using My Facilities.

### 3. Complete setup

Before an assessment can be created, the country manager must perform the following setup tasks.

| Task                             | Purpose                                                                                                    |
|----------------------------------|----------------------------------------------------------------------------------------------------|
| Add administrative units<br>(AU) | To organise the country into at least two subnational levels for reporting purposes, and to assign subnational access (if required)                                             |
| Add locations                    | To add health facilities to the EVM database so they can be included in assessments                                                                                             |
| Add vaccines                     | To add every vaccine used in the country's immunization schedule, both at national and subnational levels, so that the required storage capacity requirements can be calculated |

#### **3.a Adding administrative units**

An administrative unit (AU) is a portion of a country or other region delineated for administrative purposes.

For example, in the United States of America the primary first-level AU is the 'state' – California, Texas, Florida, etc. These states are subdivided into 'counties', for example there are 67 counties (second-level AU) in the state of Florida.

There may be two, three, four or even more levels of AU in a country. Every country in the world is subdivided into a unique set of AUs.

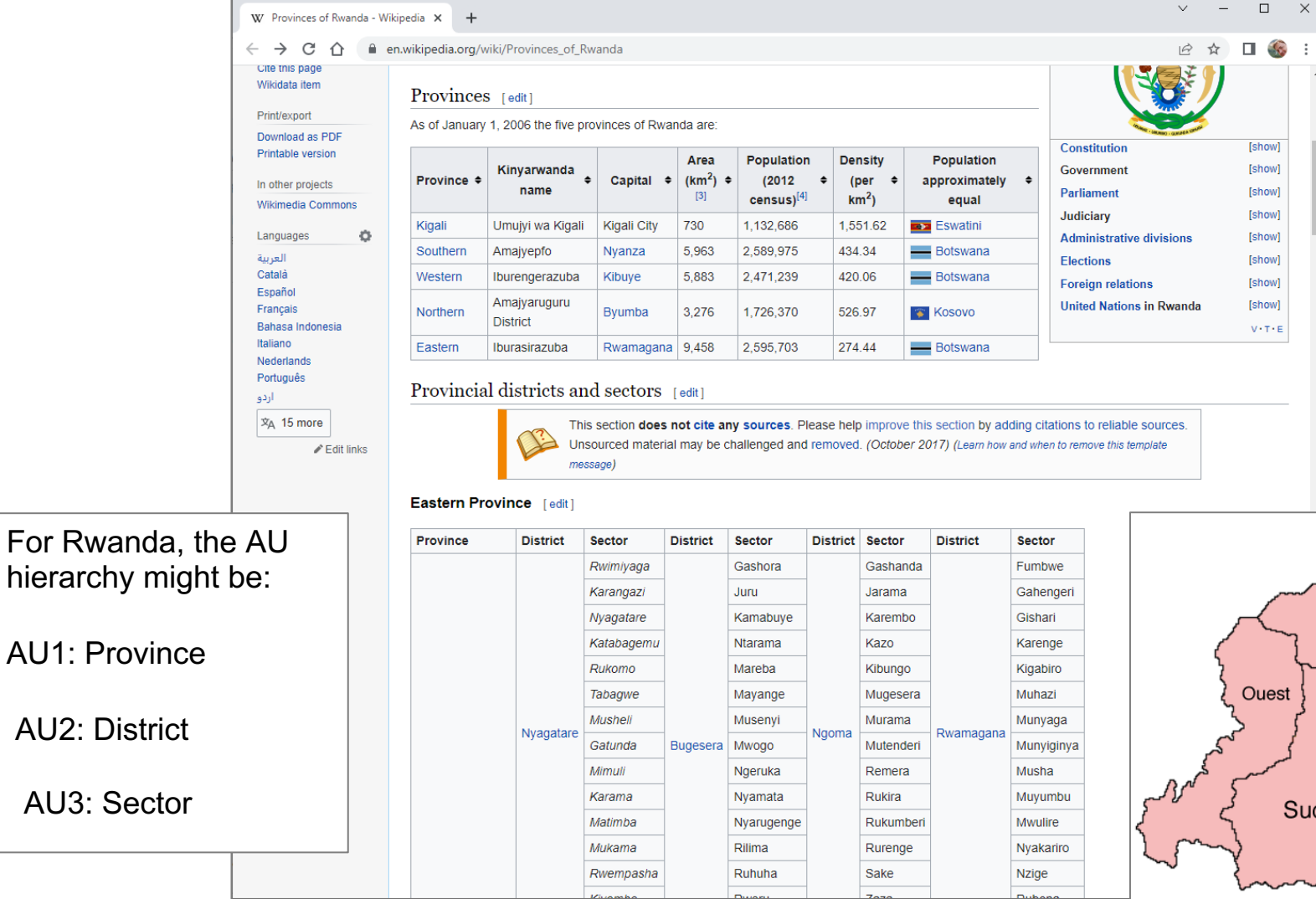

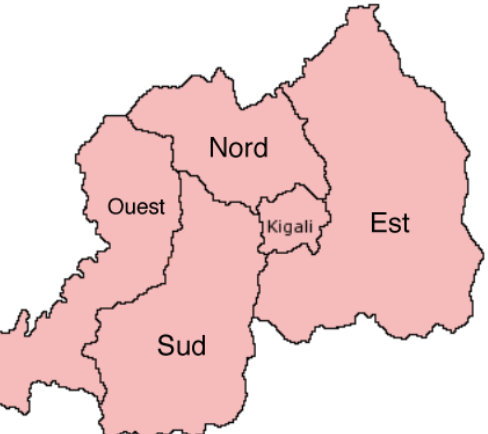

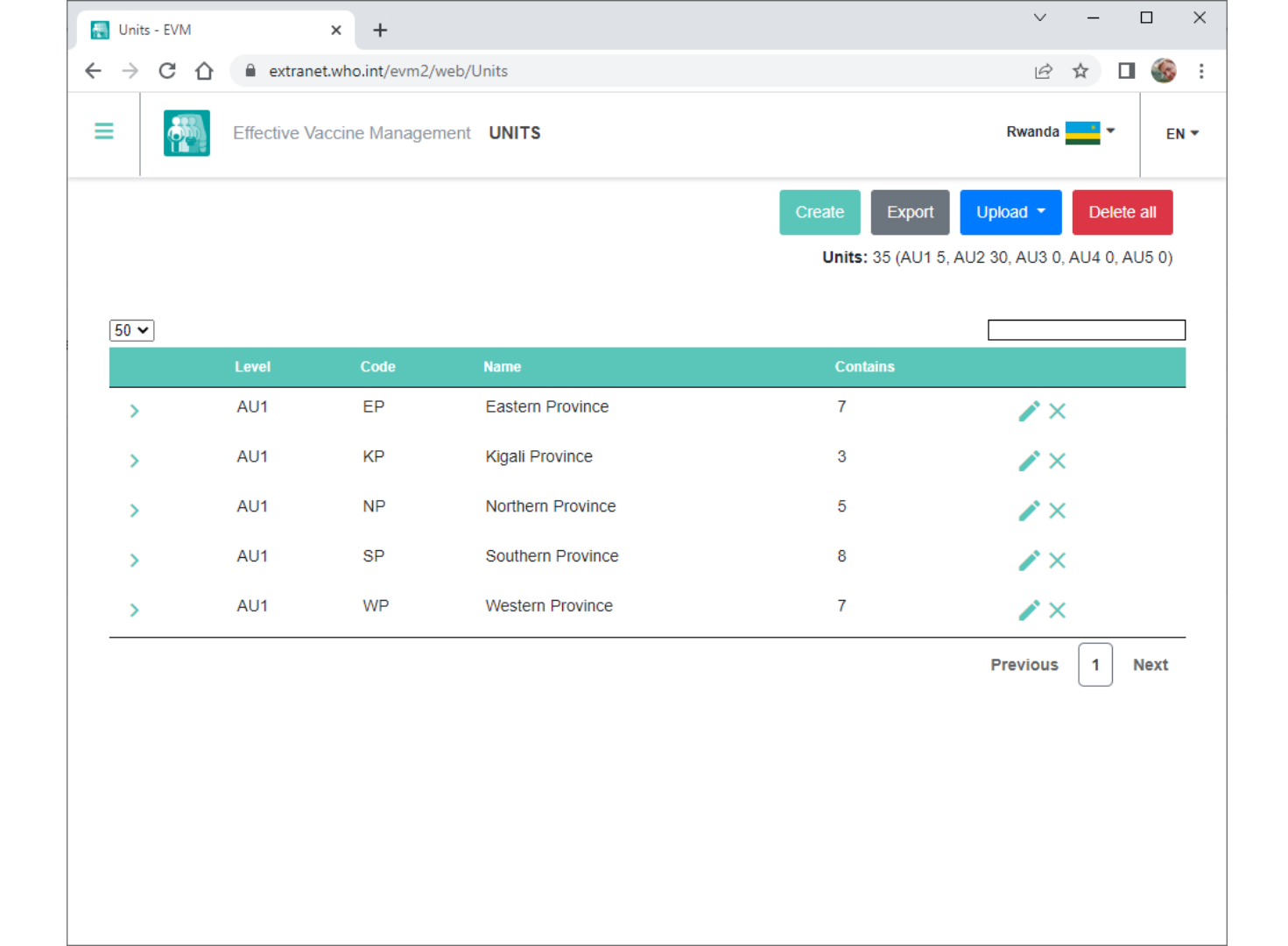

### **3.b Adding locations**

A *location* is a health facility that stores vaccines or provides immunization services.

When an EVM assessment is created, a representative sample of health facilities is selected using a random sampling methodology. Before you can conduct an EVM assessment, therefore, all locations in the country must be added. You can do this in two ways:

- Add locations manually (one-by-one)
- Add all locations using the EVM import-export tool

If a country has an up-to-date inventory of all health facilities, this step is straightforward.

Locations must be associated with the AU in which they are located.

| 🔣 Loo                           | ations - | EVM            |              | × +                     |                                |                                              |                                               | $\sim$                                | -                                                |                | ]    | × |
|---------------------------------|----------|----------------|--------------|-------------------------|--------------------------------|----------------------------------------------|-----------------------------------------------|---------------------------------------|--------------------------------------------------|----------------|------|---|
| $\leftrightarrow$ $\rightarrow$ | G        | $\hat{\Omega}$ | extrane      | t.who.int/evm2/web/Loca | tions                          |                                              |                                               | Ê                                     | $\Rightarrow$                                    |                | S    | : |
| =                               | ¢        |                | Effective Va | ccine Management        | OCATIONS                       |                                              |                                               | Kenya                                 | •                                                |                | EN 🔻 |   |
|                                 |          |                |              |                         |                                | Create Export<br>Active: 7605 (P<br>Inactive | Upload -<br>L<br>R 1, SN 9, LC<br>C (PR 0, Sf | Del<br>ocation<br>0 293, S<br>N 0, LD | ete all<br>1 <b>s:</b> 760<br>3P 7302<br>0, SP ( | 95<br>2)<br>0) |      |   |
|                                 | 50 丶     | •              | t aust       | Po - Web - o - do       | <b>F</b> - 114                 | <b>C</b> ontrine                             |                                               |                                       |                                                  |                |      |   |
|                                 |          |                | PR           | Facility code           | Facility name                  | Gontains                                     | Yes                                           |                                       | /                                                |                |      |   |
|                                 | ~        |                | CN .         | D2                      | Elderat Degianal Store         | 39                                           | Vee                                           |                                       |                                                  |                |      |   |
|                                 |          | ~              | SN R3        |                         | Eldolet Regional Stole         | 30                                           | Tes                                           |                                       | <                                                |                |      |   |
|                                 |          | ~              | LD R3-L017   |                         | Ainabkoi                       | 17                                           | Yes                                           |                                       | <                                                |                |      |   |
|                                 |          |                | SP           | R3-L017-001             | Ainabkoi (Rcea) Health Centre  | -                                            | Yes                                           | />                                    | <                                                |                |      |   |
|                                 |          |                | SP           | R3-L017-002             | Baharini Dispensary            | -                                            | Yes                                           | />                                    | <                                                |                |      |   |
|                                 |          |                | SP           | R3-L017-003             | Burntforest Subcounty Hospital | -                                            | Yes                                           | />                                    | <                                                |                |      |   |
|                                 |          |                | SP           | R3-L017-004             | Cheboin Dispensary             | -                                            | Yes                                           | 1                                     | <                                                |                |      |   |
|                                 |          |                | SP           | R3-L017-005             | Chepkero Dispensary            | -                                            | Yes                                           |                                       | <                                                |                |      |   |
|                                 |          |                | SP           | R3-L017-006             | Chepngoror Dispensary          | -                                            | Yes                                           | / >                                   | <                                                |                |      |   |
|                                 |          |                | SP           | R3-L017-007             | Cheptigit Dispensary           | -                                            | Yes                                           | <u>,</u> ,                            | <                                                |                |      |   |
|                                 |          |                | SP           | R3-L017-008             | Dry'S Dispensary               | -                                            | Yes                                           | <i>•</i> >                            | <                                                |                |      |   |
|                                 |          |                | SP           | R3-L017-009             | Kapngetuny Dispensary          | -                                            | Yes                                           |                                       | <                                                |                |      |   |
|                                 |          |                | SP           | R3-L017-010             | Kapsoya Health Centre          | -                                            | Yes                                           |                                       |                                                  |                |      |   |
|                                 |          |                | SP           | R3-L017-011             | Katuiyo Dispensary             | -                                            | Yes                                           |                                       | `<br><                                           |                |      |   |

#### **3.c Adding vaccines**

To enter the vaccines used in your national immunization schedule:

- 1. In the Setup menu, select Vaccines.
- 2. The list of vaccines for your country is displayed.
  - Click Add PQS to add a WHO PQS-prequalified vaccine
  - Click Add Generic to add a vaccine that is not WHO PQS-prequalified
- 3. Enter the following six vaccine type attributes

| Attribute                       | Description                                                    | Example                           |
|---------------------------------|----------------------------------------------------------------|-----------------------------------|
| Vaccine*                        | The type of vaccine                                            | DTaP                              |
| Manufacturer*                   | Name of the vaccine manufacturer                               | GlaxoSmithKline<br>Biologicals SA |
| Commercial name*                | The vaccine's commercial name                                  | Boostrix                          |
| Formulation*                    | The vaccine's pharmaceutical form                              | Liquid: ready to use              |
| Presentation*                   | The vaccine presentation                                       | Vial                              |
| Doses per primary<br>container* | The number of vaccine doses contained in the primary container | 1                                 |

\* Indicates mandatory value

4. If you are adding a PQS vaccine, the remaining fields will be automatically populated from WHO PQS Vaccine database<sup>4</sup> records. If you are adding a generic vaccine, you will need to fill them in manually.

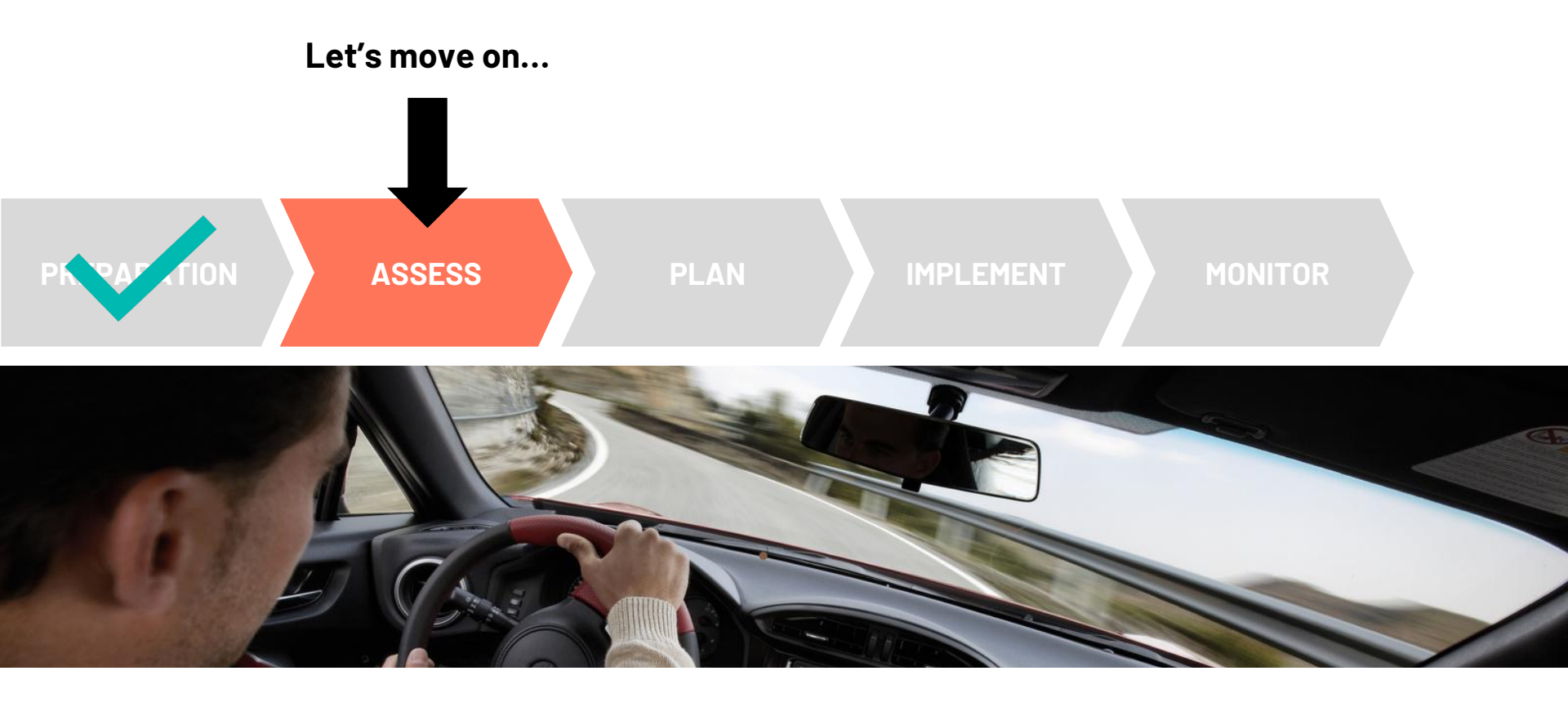

#### EVM2 assessments come in different flavours

Type – use random site selection or pick locations

Range – choose locations from the entire country or from specific areas

Sample – make a single random site selection for the entire country or individual ones for each province/ state

Scope – assess all EVM requirements or only a subset

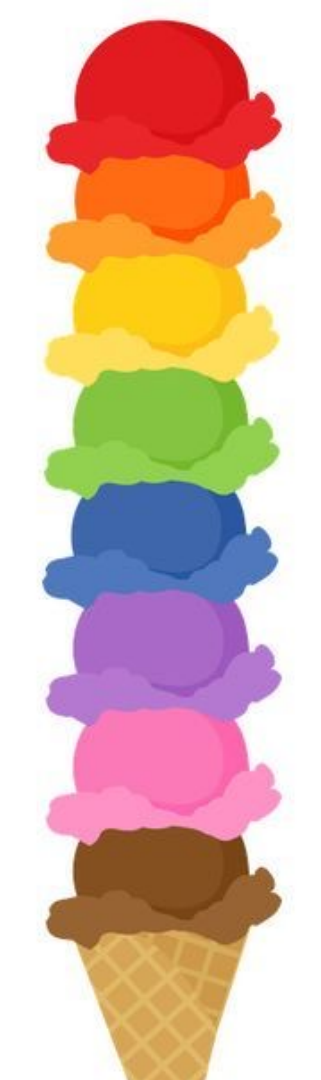

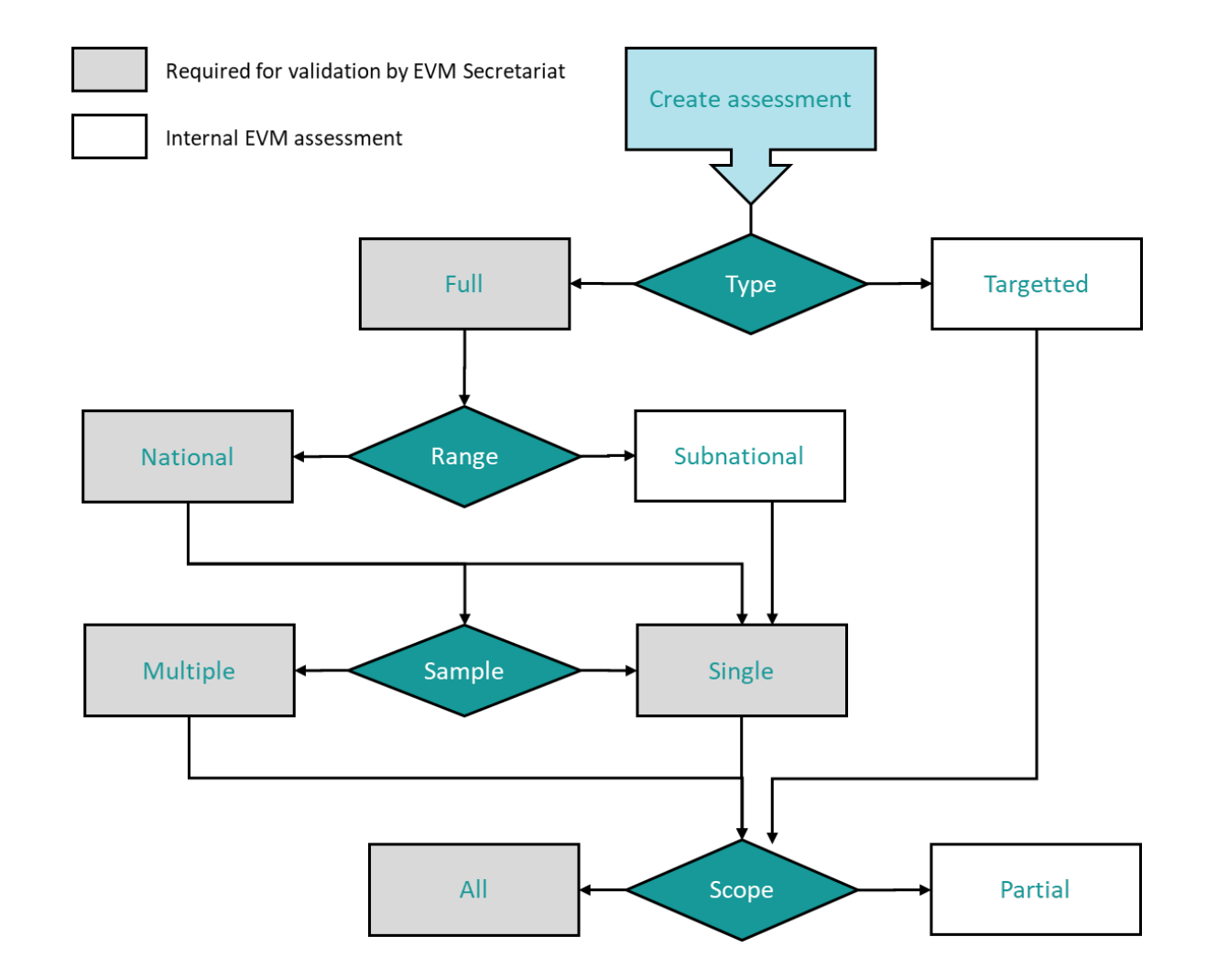

#### Example assessments

| Assessment                                                                                                    | Туре                                                                                                    | Range                                                                                                    | Sample                                                     | Scope |
|----------------------------------------------------------------------------------------------------|----------------------------------------------------------------------------------------------------|----------------------------------------------------------------------------------------------------|------------------------------------------------------------|-------|
| An assessment covering the whole country, assessing everything                                                          | Full                                                                                                    | National                                                                                                    | Single                                                     | All   |
| An assessment of two states only, assessing everything                                                                  | TypeRangeSampleScopeFullNationalSingleAllFullSubnational<br>(California and<br>Oregon only)SingleAllTargettedN/AN/AAllTargettedN/AN/AAllFullSubnational<br>(E2 Tempera<br>managementPartial<br>(E2 Tempera<br>managementFullSubnational<br>(California only)SinglePartial<br>(E9 Wast<br>management<br>Equipment of | All                                                                                                    |                                                            |       |
| An assessment of all private-sector health clinics at SP level, assessing everything                                    | Targetted                                                                                                    | N/A                                                                                                    | N/A                                                        | All   |
| An assessment of temperature management<br>at facilities in one state where poor<br>temperature management is suspected | Targetted                                                                                                    | TypeRangeSampleScopeFullNationalSingleAllFullSubnational<br>(California and<br>Oregon only)SingleAllFargettedN/AN/AAllFargettedN/AN/AAllFargettedN/AN/APartial<br>(E2 Temperature<br>management onlFullSubnational<br>(California only)SinglePartial<br>(E9 Waste<br> | Partial<br>(E2 Temperature<br>management only)             |       |
| An assessment of waste management equipment in one state                                                                | Full                                                                                                    |                                                                                                    | Partial<br>(E9 Waste<br>management & C2<br>Equipment only) |       |

### **Conducting an EVM assessment**

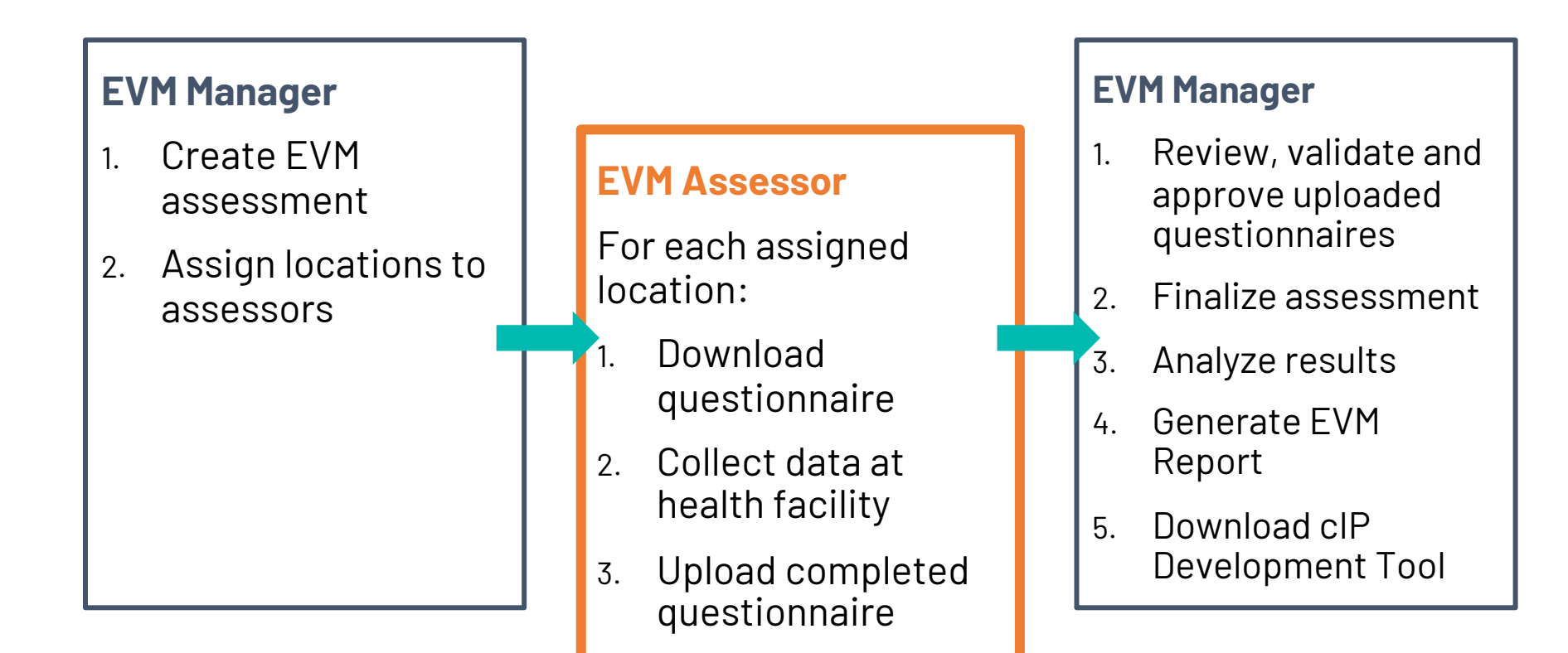

#### Using the EVM Assessor app - live demo

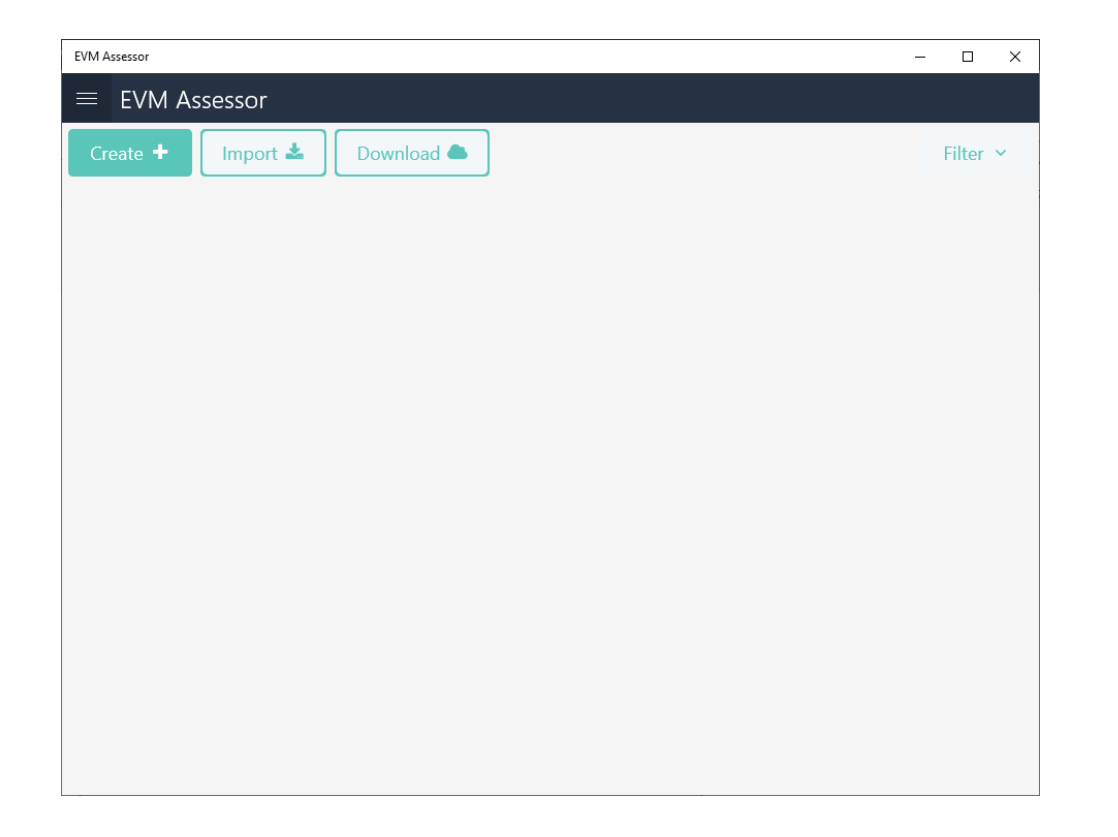

#### **EVM Assessor**

For each assigned location:

- 1. Download questionnaire
- 2. Collect data at health facility
- 3. Upload completed questionnaire

### Help for EVM assessors

The following resources available on TechNet-21, provide EVM assessors with guidance on how to use the EVM app to conduct health facility assessments.

| Title                                                   | Author                            | Year | Туре         | Language |
|---------------------------------------------------------|-----------------------------------|------|--------------|----------|
| EVM Assessor - Field Guide                              | UNICEF, World Health Organization | 2020 | Presentation | English  |
| EVM Assessor - Introduction                             | UNICEF, World Health Organization | 2020 | Presentation | English  |
| EVM Assessor Guide (v1.01)                              | UNICEF, World Health Organization | 2021 | User guide   | English  |
| EVM Assessor Quick Start Guide (v1.01)                  | UNICEF, World Health Organization | 2021 | User guide   | English  |
| Guide de démarrage rapide pour l'évaluateur GEV (v1.01) | UNICEF, World Health Organization | 2022 | User guide   | French   |
| Guide de l'évaluateur GEV (v0.32)                       | UNICEF, World Health Organization | 2020 | User guide   | French   |

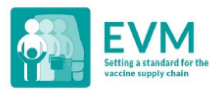

#### Effective Vaccine Management (EVM) Assessor Quick Start Guide

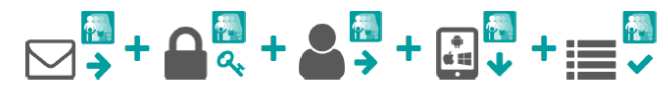

1. Request an EVM account 2. Sign into your EVM account

3. Request assessor access Conduct assessments

#### 1. Request an EVM account

Contact the EVM Global Administrator at evmadmin@who.int\_with the following details:

- Name
- Email address
- Organisation
- Job title
- Telephone number
- Address

The EVM Global Administrator will review your request and notify you once it is approved.

#### 2. Sign into your EVM account

1. Open the EVM website:

https://extranet.who.int/evm2/web/Public

Select the menu in the top left of the screen, then select Sign in:

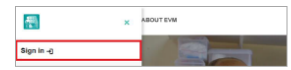

- Select the email address that you used to request EVM access or select Use another account to enter the email address.
- Enter and confirm your authentication details. The EVM home screen is displayed.

Your currently selected assessment country and language are shown in the top right of the screen. Your username and role are shown in the menu.

After any period of inactivity, you will be automatically logged out and will need to sign in again to continue using the EVM website.

#### 3. Request assessor access

4. Install

the EVM app

- 1. Sign into your EVM account (see page 1).
- Select the menu in the top left of the screen, then select <your name> > Profile.
- The User details tab is displayed by default. Select the Permissions tab to display it:

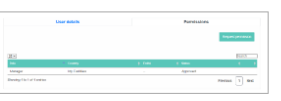

 Select Request permission. The Request permission screen is displayed:

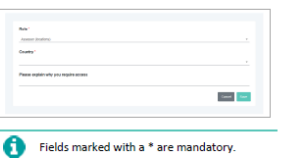

- 5. In the Role\* field, select Assessor (locations).
- In the Country\* field, select the country you want to assess.
- In the Please explain why you require access field, enter an explanation of why you require access.
- Select Save. The National Manager for the country will review and approve your request.

Once approved, you can sign into the EVM website to download and upload the country questionnaires you are assigned from your EVM mobile app.

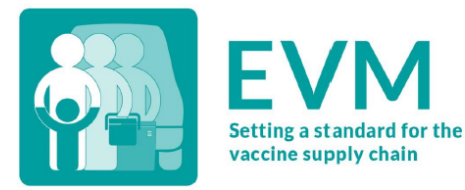

#### Effective Vaccine Management (EVM) Assessor Guide

## Date 13 October 2021 Version v1.01 Status PUBLISHED Contact evmadmin@who.int

#### Alignment with improvement planning activities

Online dashboards enable comprehensive interrogation of ISC performance in real-time.

Includes AOE (Availability, Quality, Efficiency) reporting.

EVM Report template in MS Word can be automatically generated.

Improvement planning activities can be monitored and validated with follow-up assessments.

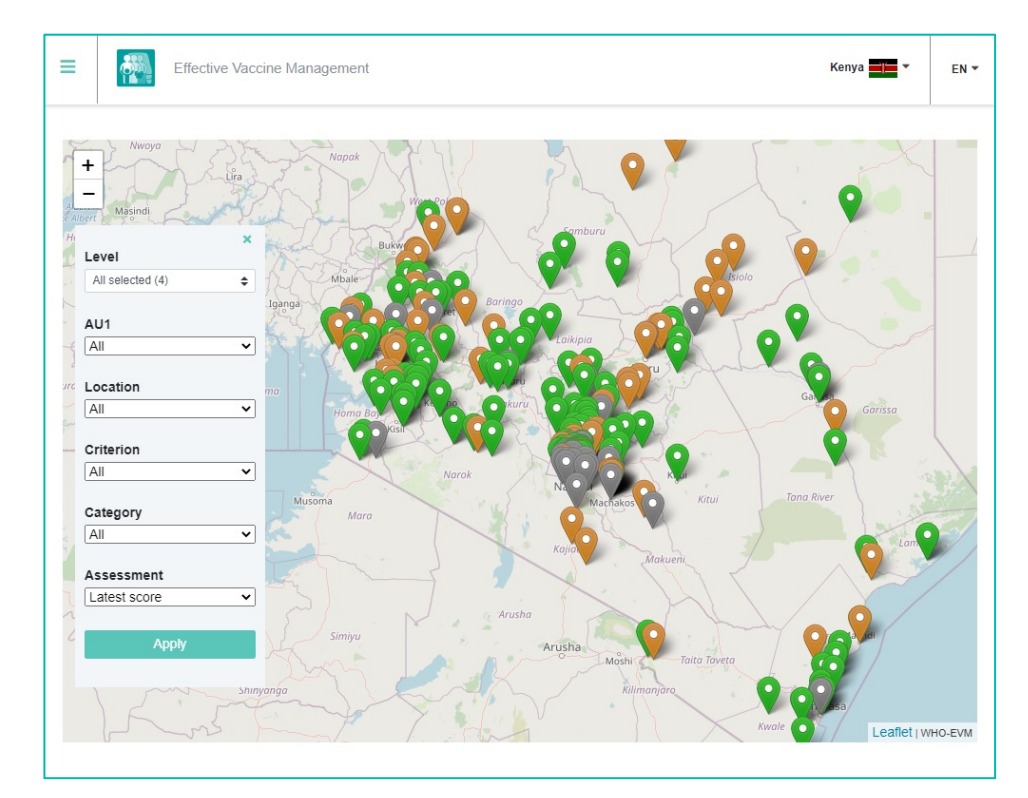

#### Download an EVM Report template

Once an assessment has been completed, an EVM Report template can be downloaded.

The template contains all the necessary heat-maps and criteria/category/requirement scores.

| Gener | ate report                         | ×    |
|-------|------------------------------------|------|
|       | Choose the language for the report |      |
|       | Arabic (Iraq)                      |      |
|       | Arabic (Iraq)                      |      |
|       | Arabic (Lebanon)                   |      |
| _     | Arabic (Yemen)                     |      |
| _     | English                            |      |
|       | French (France)                    | ncel |
|       | Indonesian (Indonesia)             |      |
|       | Mongolian (Cyrillic, Mongolia)     |      |
|       | Portuguese (Portugal)              |      |
|       | Russian (Russia)                   |      |
|       | Vietnamese (Vietnam)               |      |

| AutoSave 💽 🕅 📙                     | り~ひ ~                          | Sri_Lanka_Nov_202*                                                                                                    | 10_Report (2).docx - Compatibility N              | le 🗸          | 𝒫 Search                                 |                                      |                                       |                                         |                         | В                          | RIGDEN, Daniel                                                                                                    | <b>()</b> 🗖 –   | a x              |   |
|------------------------------------|--------------------------------|----------------------------------------------------------------------------------------------------|---------------------------------------------------|---------------|------------------------------------------|--------------------------------------|---------------------------------------|-----------------------------------------|-------------------------|----------------------------|----------------------------------------------------------------------------------------------------|-----------------|------------------|---|
| File Home Inse                     | ert Design Lay                 | out References Mail                                                                                                    | ings Review View Add                              | is Help Table | Design Layout                            |                                      |                                       |                                         |                         |                            |                                                                                                    | 🖻 Share         | Comments         |   |
| Cut<br>Paste<br>• V Format Painter | Calibri (Body) →<br>B I U → ab | $ \begin{array}{c c} & & \\ \hline & & \\ \hline \\ \hline$ | · I≡ • I≡ • '= •   = =  <br>= = =   =   ± •   & • | L ¶ AaBbCcD   | AaBbCcDt AaBbCcD<br>Table hea 1 No Spac. | ( 1. A: AaBb(<br>Heading 1 Heading 2 | AaBbC( AaBbCcD<br>Heading 3 Heading 4 | AaBbCcD AaBbCcDc<br>Heading 5 Heading 6 | AaBbo<br>Title Subtitle | C( AaBbCcDa<br>Subtle Em = | ♀ Find ~ ♀ Find ~ ♀ Constant ♀ Constant </td <td>Dictate</td> <td>y Reuse<br/>Files</td> <td></td> | Dictate         | y Reuse<br>Files |   |
| Clipboard F                        | <u>لا</u>                      | Font                                                                                                    | Paragraph                                         | F <u>u</u>    |                                          |                                      | Styles                                |                                         |                         | L]                         | Editing                                                                                                    | Voice Sensitivi | y Reuse Files    | ^ |

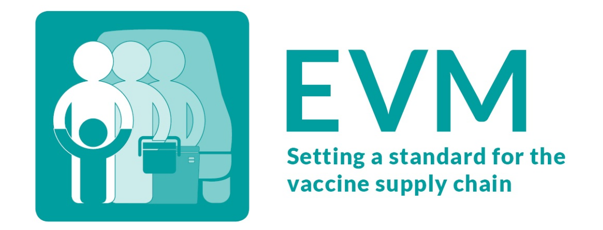

#### Effective Vaccine Management (EVM) Sri Lanka 2021

#### Assessment Report

놀 This PC

| Country         | Sri Lanka                                   |
|-----------------|---------------------------------------------|
| Assessment name | Sri Lanka Nov 2021/10                       |
| /ear            | 2021                                        |
| Description     | Full, National, Single, 85, 10, OSP Nov2021 |

🔘 Signal

📙 Webinar #2

Page 1 of 95 11692 words 🛛 🙀 English (United Kingdom)

💽 Inbox - brigdend@... 🔘 Assessment - EVM ... 📭 Today - OneNote

Ŧ

14

🕒 Focus 💷

#### **Download the cIP Development Tool**

Once an assessment has been completed, the EVM manager can download an Excel tool to help prepare for the cIP workshop.

The tool includes a list of *every requirement score* from the assessment. EVM managers can use this generate a list of improvement activities that address the weaknesses identified in an EVM assessment.

| 4  | А               | В      | С        |                                                                          | 1  | Category code 💌 | Code 💌 | Parent 💌 | Requirement                                                                                     |
|----|-----------------|--------|----------|--------------------------------------------------------------------------|----|-----------------|--------|----------|-------------------------------------------------------------------------------------------------|
| 1  | Category code 🔻 | Code 🔻 | Parent 💌 | Requirement                                                              | 43 | C2.1.1          | R0042  | R0039    | The facility has sufficient negative cold storage capacity to accommodate the expected maximu   |
| 2  | C1.1            | R0001  |          | The facility has functional means of communication.                      | 44 | C2.1.1          | R0043  |          | The facility's vaccine cold storage equipment is appropriate for the expected maximum vaccine s |
| 3  | C1.1            | R0002  | R0001    | The facility has a functional landline telephone.                        | 45 | C2.1.1          | R0044  | R0043    | The facility has one or more vaccine cold rooms.                                                |
| 4  | C1.1            | R0003  | R0001    | The facility has reliable mobile phone reception.                        | 46 | C2.1.1          | R0045  | R0043    | The facility has one or more vaccine freezer rooms.                                             |
| 5  | C1.1            | R0004  | R0001    | The facility has a reliable internet connection.                         | 47 | C2.1.1          | R0046  |          | Vaccine cold/freezer rooms meet minimum requirements.                                           |
| 6  | C1.1            | R0005  |          | The facility receives at least eight hours of grid electricity each day. | 48 | C2.1.1          | R0047  | R0046    | Cold/freezer rooms have dual cooling units.                                                     |
| 7  | C1.1            | R0006  |          | There is a reliable supply of fuel for vehicles for supervision visits.  | 49 | C2.1.1          | R0048  | R0046    | Cold/freezer room cooling units have duty sharing.                                              |
| 8  | C1.1            | R0007  |          | The facility has access to water, sanitaion and hygiene service (WASH).  | 50 | C2.1.1          | R0049  | R0046    | Cold/freezer rooms have voltage regulators.                                                     |
| 9  | C1.1            | R0008  | R0007    | The facility has an adequate water supply.                               | 51 | C2.1.1          | R0050  | R0046    | Cold rooms have automatic defrosting.                                                           |
| 10 | C1.2            | R0009  | R0007    | The facility has a functional toilet.                                    | 52 | C2.1.1          | R0051  | R0046    | Cold/freezer rooms have ceiling mounted tungsten filament lights or LEDs with external switches |
| 11 | C1.2            | R0010  | R0007    | The facility has hand washing or hand sanitizing facilities.             | 53 | C2.1.1          | R0052  | R0046    | Cold/freezer rooms can be locked.                                                               |
| 12 | C1.2            | R0011  |          | The store manager's office meets minimum requirements.                   | 54 | C2.1.1          | R0053  | R0046    | Cold/freezer rooms can be opened from inside when locked from outside.                          |
| 13 | C1.2            | R0012  | R0011    | The store manager's office is spacious.                                  | 55 | C2.1.1          | R0054  | R0046    | Cold/freezer room doors have plastic strip curtains.                                            |
| 14 | C1.2            | R0013  | R0011    | The store manager's office can be locked.                                | 56 | C2.1.1          | R0055  | R0046    | Cold/freezer rooms have door open alarms.                                                       |
| 15 | C1.2            | R0014  |          | The facility is secure.                                                  | 57 | C2.1.1          | R0056  | R0046    | Cold/freezer rooms have power loss alarms.                                                      |
| 16 | C1.2            | R0015  | R0014    | There is a secure perimeter fence or wall around the compound.           | 58 | C2.1.1          | R0057  | R0046    | Cold/freezer room doors are air-tight.                                                          |
| 17 | C1.2            | R0016  | R0014    | The facility has 24 hour guard/surveillance.                             | 59 | C2.1.1          | R0058  | R0046    | Cold/freezer rooms have shelves or pallet racks.                                                |
| 18 | C1.2            | P0017  | P0014    | External doors have locks                                                |    |                 |        |          |                                                                                                 |

## 900+ requirements set the standard for the vaccine supply chain

19 C1.2

20 C1.2 21 C1.2

22 C1.2 23 C1.2 24 C1.2

| 25 | C1.2   |       |       |                                                                         |    |        |        |        |                                                                                              |       |
|----|--------|-------|-------|-------------------------------------------------------------------------|----|--------|--------|--------|----------------------------------------------------------------------------------------------|-------|
| 26 | C1 2   | R0025 | R0022 | Dry stores have adequate air conditioning                               | 67 | C2.1.1 | R0066  |        | The facility has a suitable standby generator.                                               |       |
| 27 | C1 2   | R0026 | R0022 | Dry stores are protected from direct sunlight                           | 68 | C2.1.1 | R0067  | R0066  | The generator can run all of the facility's refrigeration equipment.                         |       |
| 28 | C1.2   | P0027 | P0022 | Dry stores have shelves, pallets or pallet racks                        | 69 | C2.1.1 | R0068  | R0066  | There is adequate fuel reserve for the generator.                                            |       |
| 20 | C1.2   | R0027 | NUU22 | The facility has sufficient dry goods storage experits to accommodate t | 70 | C2.1.1 | R0069  | R0066  | The generator can auto-start.                                                                |       |
| 29 | C1.2   | KUU28 |       | The facility has sufficient dry goods storage capacity to accommodate t | 71 | C2 1 1 | B0070  | R0066  | The generator housing is secure                                                              |       |
| 30 | C1.2   | R0029 |       | Packing and loading area(s) areas meet minimum requirements.            |    |        | 110070 | 110000 |                                                                                              |       |
| 31 | C1.2   | R0030 | R0029 | The vaccine packing area has sufficient space.                          | 72 | C2.1.1 | R0071  | R0066  | The generator housing is well ventilated.                                                    |       |
| 32 | C1.2   | R0031 | R0029 | The vaccine packing area is close to the vaccine storage areas.         | 73 | C2.1.1 | R0072  |        | Long term passive vaccine storage devices comply with WHO/national specifications.           |       |
| 33 | C1.2   | R0032 | R0029 | The vaccine packing area is close to the vehicle loading area.          | 74 | C2.1.1 | R0073  |        | The facility has sufficient coolant pack storage capacity to accommodate the expected max    | dimum |
| 34 | C1.2   | R0033 | R0029 | The vehicle loading dock is raised.                                     | 75 | C2.1.2 | R0074  |        | A warm coat is available for working in cold/freezer rooms.                                  |       |
| 35 | C1.2   | R0034 |       | Storage buildings have fire alarm systems.                              | 76 | C2.1.2 | R0075  |        | The facility has suitable mechanical handling equipment.                                     |       |
| 36 | C1.2   | R0035 | R0034 | Storage buildings have manual fire alarms.                              | 77 | C2.2.1 | R0076  |        | Transport is always available for scheduled supervision visits.                              |       |
| 37 | C1.2   | R0036 | R0034 | Storage buildings have smoke alarms.                                    | 78 | C2.2.1 | R0077  |        | Transport is available for scheduled vaccine distribution, collection or outreach.           |       |
| 38 | C1.2   | R0037 |       | Storage buildings have functional certified fire extinguishers.         | 79 | C2.2.1 | R0078  |        | The facility's vaccine transportation vehicles have sufficient capacity to accommodate the e | expec |
| 39 | C1.2   | R0038 |       | Buildings have guttering and drainage for rain water.                   | 80 | C2.2.1 | R0079  |        | Vaccine transportation vehicles meet minimum Road Safety Requirements.                       |       |
| 40 | C2.1.1 | R0039 |       | The facility has sufficient cold storage capacity to accommodate the ex | 81 | C2.2.1 | R0080  | R0079  | The storage compartment can be locked.                                                       |       |
| 41 | C2.1.1 | R0040 | R0039 | The facility has a sufficient toltal cold storage capacity to accommod  | 82 | C2.2.1 | R0081  | R0079  | The vehicle has a tail-lift.                                                                 |       |
| 42 | C2.1.1 | R0041 | R0039 | The facility has sufficient positive cold storage capacity to accommo   | 83 | C2.2.1 | R0082  | R0079  | The vehicle has a spare wheel and tyre.                                                      |       |
| 40 | 00.4.4 |       |       |                                                                         |    |        | 1      |        |                                                                                              | -     |

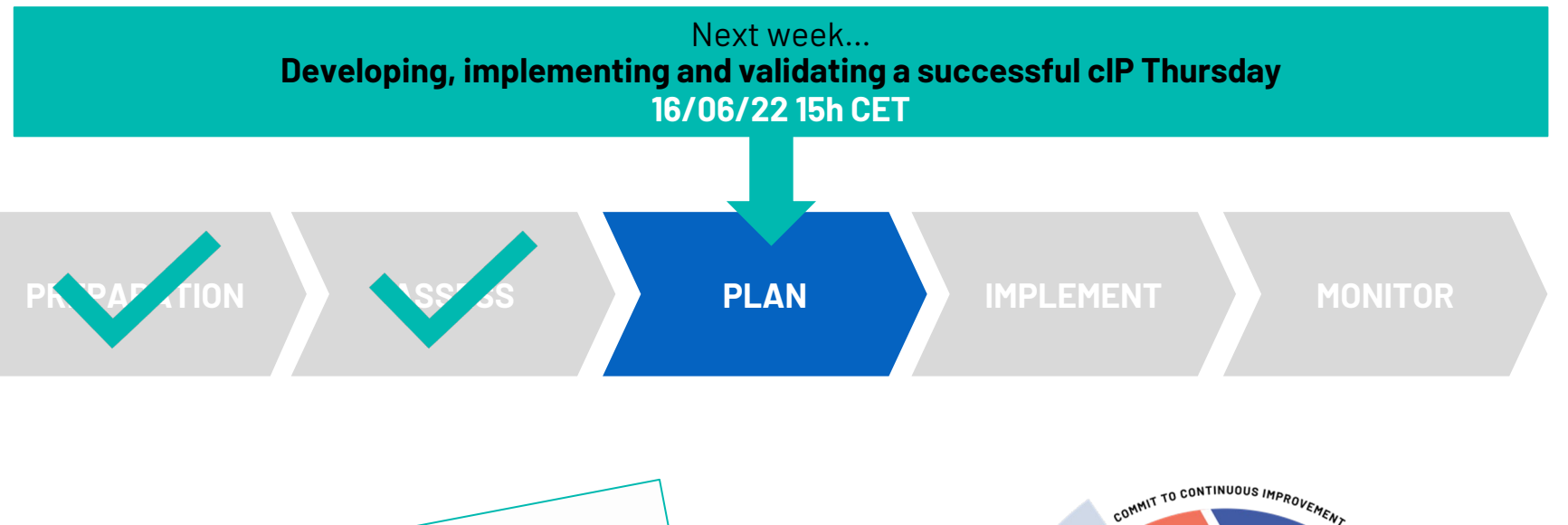

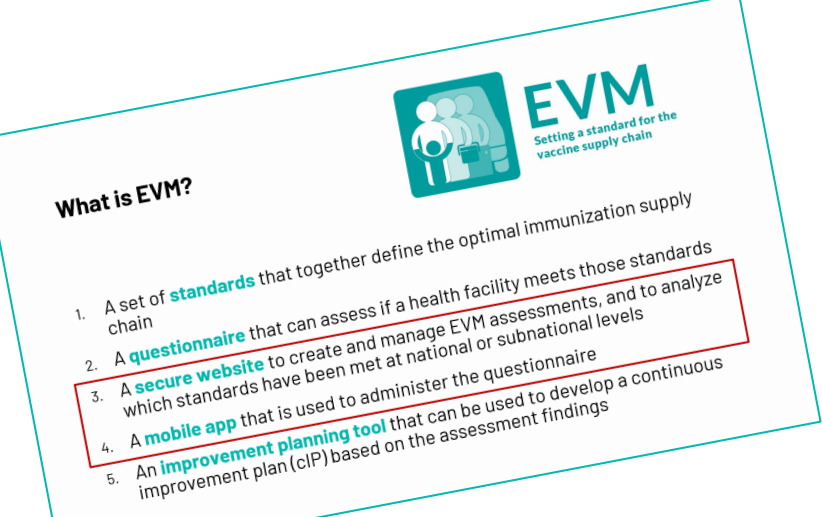

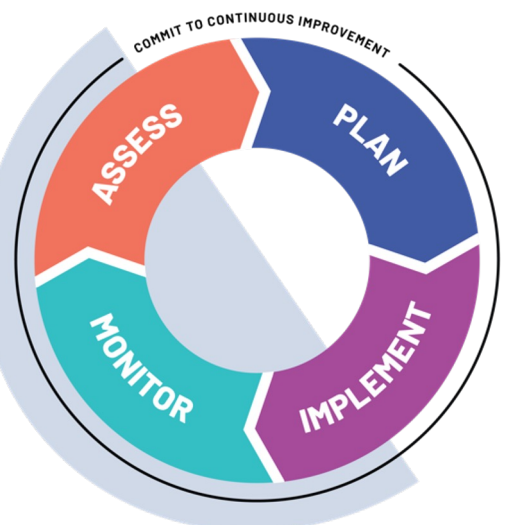

### More information on EVM2

www.technet-21.org/topics/evm

This page provides a list of EVM2 resources that can help:

- <u>Assessors</u> to download, install and use the EVM app to assess health facilities
- <u>Managers</u> to set up their EVM projects to create and deliver EVM assessments
- <u>Decision-makers</u> to develop a continuous improvement plan (cIP)
- <u>Trainers</u> to deliver customizable EVM training to assessors and managers

User guides, SOPs, videos, tutorials, training... everything you need.

#### Take EVM for a test-drive

Create an EVM account – send email to <u>evmadmin@who.int</u>

Download the app on the Android Play Store, Apple Store, or Microsoft Store – search for "EVM Assessor"

Create your own assessments on the EVM website:

https://extranet.who.int/evm2/web

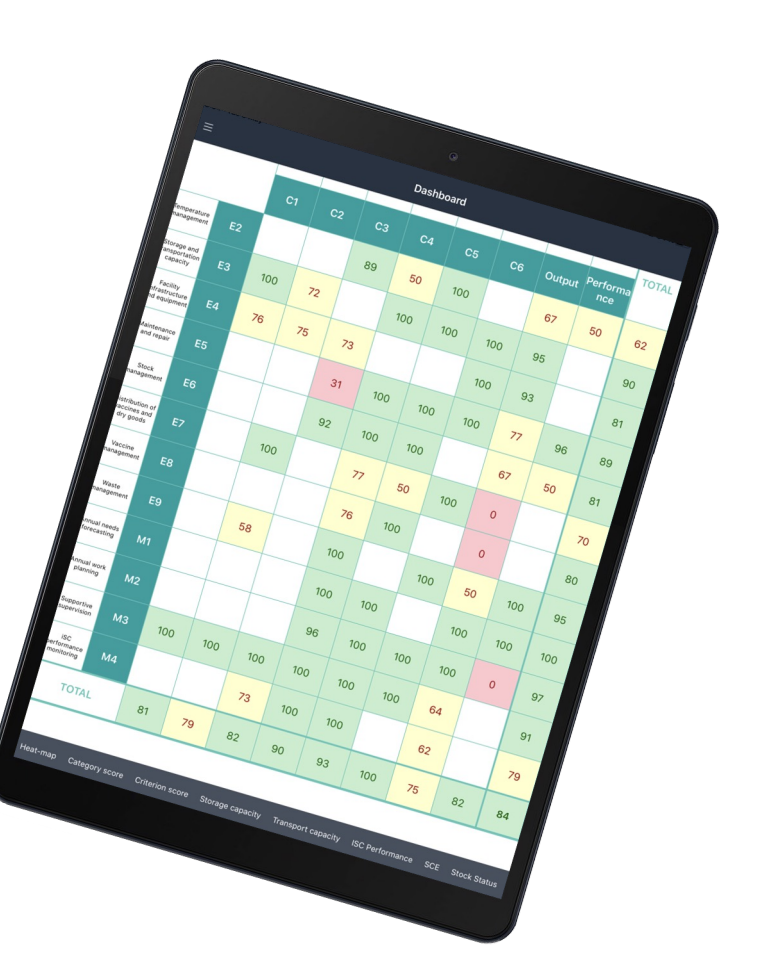

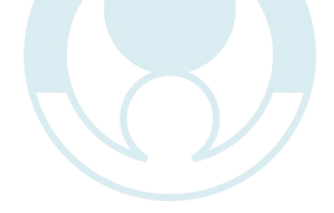

## **THANK YOU**

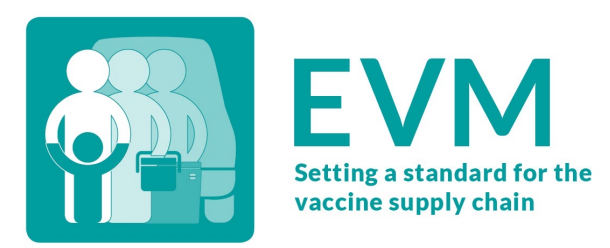